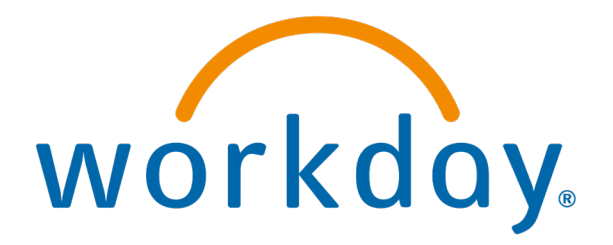

# **Approving Timesheets**

Action: Managers

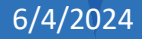

## **Approving Timesheets**

This is the manager approval process of timesheets. This is expected to be completed by Wednesday each week.

### Type Review Time and select

|                                                                                                    | Q review time                 | $\otimes$                                                                          |
|----------------------------------------------------------------------------------------------------|-------------------------------|------------------------------------------------------------------------------------|
|                                                                                                    | Review Time<br>Report         |                                                                                    |
|                                                                                                    | VIEW MORE                     |                                                                                    |
| fternoon, On Beh                                                                                                    | alf of:                       | It's Thursday, March 21, 2024                                                      |
|                                                                                                    |                               |                                                                                    |
| Your Action                                                                                                    | ·····                         | Important Dates                                                                    |
| Your Action<br>Self Evaluation: 2023 Mid Year F                                                                                | Performance Appraisal_RLHICA: | Important Dates<br>You have no important dates comin                               |
| Your Action<br>Self Evaluation: 2023 Mid Year F<br>My Tasks - 8 day(s) ago<br>DUE 03/20/2024                                   | Performance Appraisal_RLHICA: | Important Dates<br>You have no important dates comin<br><u>Go to Team Calendar</u> |
| Your Action<br>Self Evaluation: 2023 Mid Year F<br>My Tasks - 8 day(s) ago<br>DUE 03/20/2024<br>Manager Evaluation: 2023 Annua | Performance Appraisal_RLHICA: | Important Dates<br>You have no important dates comin<br>Go to Team Calendar        |

6/4/2024

## Add all info below and click OK

|         |     |                       |          |                               |                                | 🛪 You can choose a | ny date | of |
|---------|-----|-----------------------|----------|-------------------------------|--------------------------------|--------------------|---------|----|
|         |     | Time and              | ←        | Review Time                   |                                | the time period.   |         |    |
|         | EEO | Scheduling Hub        |          | Date *                        | 83/21/2824 岗                   |                    |         |    |
|         | 88  | Overview              |          |                               |                                | -lested            |         |    |
| - 6     | 臣   | Review and Approve Ti | me       | Review my direct reports only |                                | elected            |         |    |
|         |     |                       |          | Workers                       | (empty)                        |                    |         |    |
|         | Ċ   | Edit and Approve Time |          | Worker Type                   | × Employee                     | =                  |         |    |
|         | 品   | Direct Reports        | ~        | Employee Type                 |                                | <b></b>            |         |    |
|         | 000 | Operational Analytics | ~        |                               |                                |                    |         |    |
|         | ē   | Team Absence Calenda  | ar       | _                             |                                |                    |         |    |
|         |     |                       |          | Show *                        | O All Workers                  |                    |         |    |
|         |     |                       | Select a |                               | Workers with Hours to Approve  |                    |         |    |
|         |     |                       | Sciecta  |                               | Workers with Unsubmitted Hours |                    |         |    |
|         |     |                       |          | Pay Rate Type                 | :                              | ≡                  |         |    |
|         |     |                       |          |                               |                                |                    |         |    |
|         |     |                       |          | Job Exempt Status             | O All Workers                  |                    |         |    |
|         |     |                       |          | -                             | C Exempt                       |                    |         |    |
|         |     |                       |          |                               | O Non-Exempt                   |                    |         |    |
|         |     |                       |          |                               |                                |                    |         |    |
|         |     |                       |          |                               |                                |                    |         |    |
| 5/4/202 |     |                       |          | OK Can                        | icel                           |                    |         | 4  |
|         |     |                       |          |                               |                                |                    |         |    |

# Review all columns, if correct, check boxes and approve

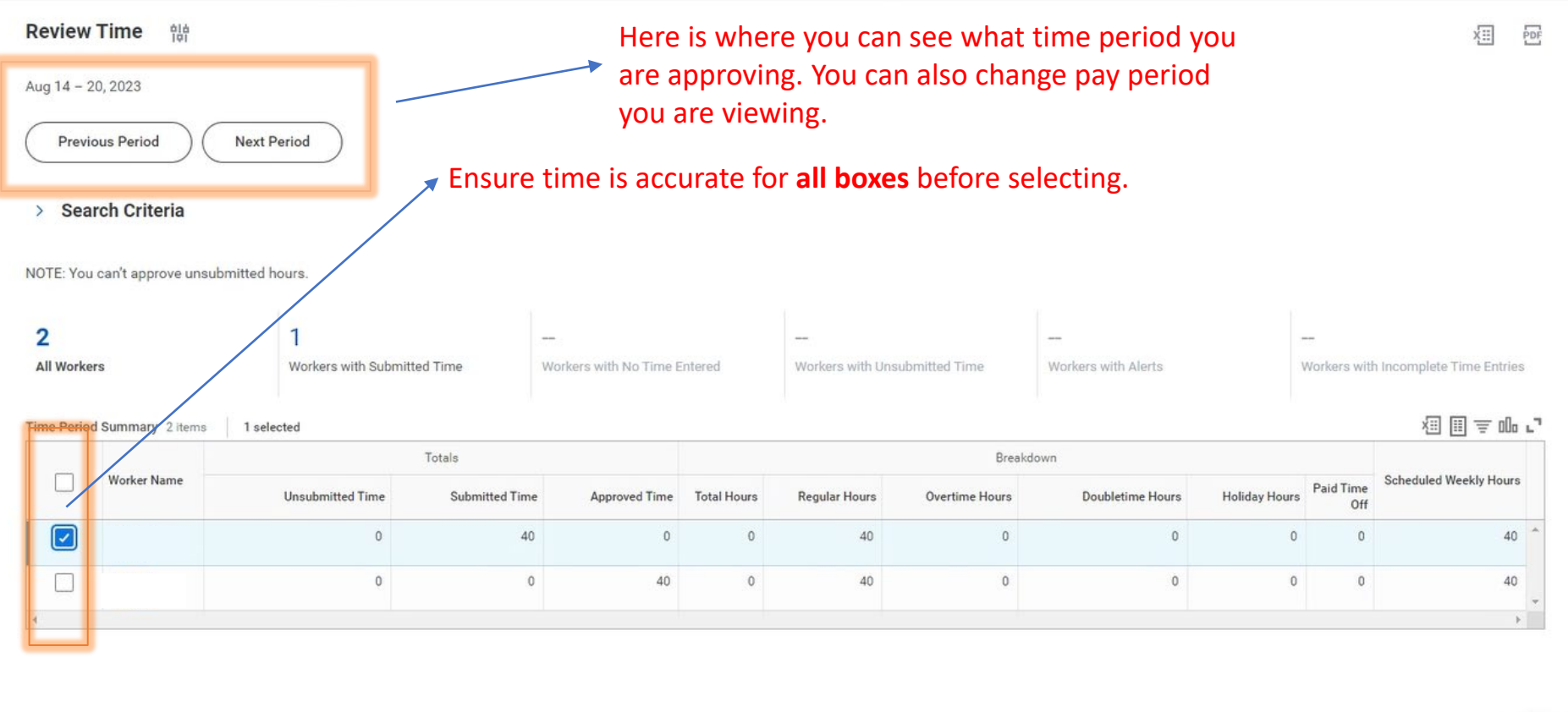

Approve

---> This will approve any employees that are selected

2

6/4/2024

## Yellow flag

A yellow flag means there's an action that needs to be taken. Hover over the yellow flag to see what the action is required.

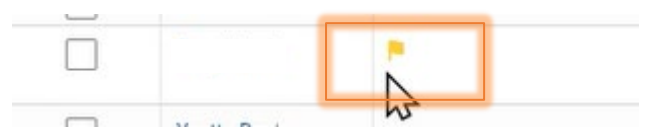

### Approving time- Review and select Done

You have approved time for 1 worker(s): 03/18/2024 - 03/24/2024

| Do Another<br>Review Time                           |                                 |                          |             | Related<br>Enter Time | for Worker     |                  |               |               |                        |
|-----------------------------------------------------|---------------------------------|--------------------------|-------------|-----------------------|----------------|------------------|---------------|---------------|------------------------|
| <ul> <li>Time Not Appro</li> <li>O items</li> </ul> | ved These are th<br>not been ap | e people whos<br>proved. | e time ha   | as                    |                |                  |               |               | ≝≣ ╤ ┅ ☶ ▫ ᅖ ᅖ         |
| Worker Name                                         | Job Title                       | Unsubmitted Hours        |             |                       |                | Time Off Hours   | Reaso         | n             | *                      |
|                                                     |                                 |                          |             | No items available.   |                |                  |               |               | Ŧ                      |
| Time Approved                                       | These are the approved.         | people who ha            | ive time    |                       |                |                  |               |               | ᆁ ▦ ᄛ ┉ ▞ ▦ ▦          |
|                                                     |                                 |                          |             |                       | Hours Brea     | akdown           |               |               |                        |
| Worker Name                                         | Job Title                       | Approved Hours           | Total Hours | Regular Hours         | Overtime Hours | Doubletime Hours | Holiday Hours | Paid Time Off | Scheduled Weekly Hours |
|                                                     | Document Control Specialist     | 40                       | 40          | 40                    | 0              | 0                | 0             | 0             | 40 👻                   |

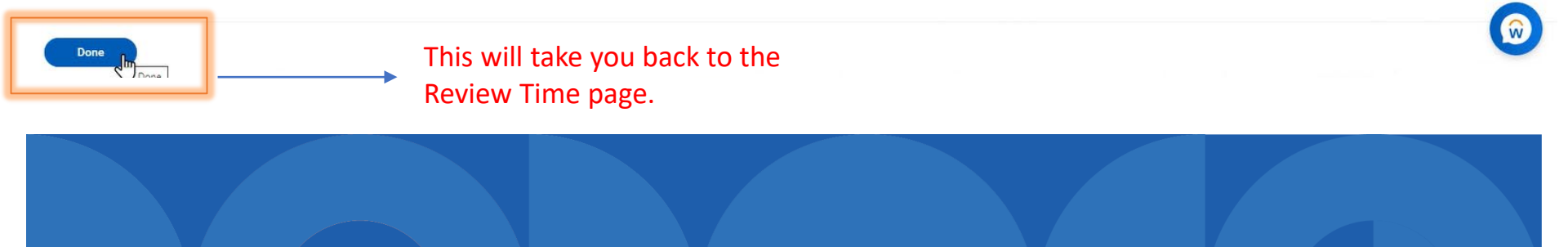

X PDF

## **Employee Missing Time**

These are the steps for adding time if an employee is missing time on their timesheet.

# Employee is missing time on timesheet

|     | NU W                       |                 |                        | ٩                   | review time    |                        |             | $\otimes$       |                |                     |               | D                   | )  |
|-----|----------------------------|-----------------|------------------------|---------------------|----------------|------------------------|-------------|-----------------|----------------|---------------------|---------------|---------------------|----|
|     | Time and<br>Scheduling Hub | ►<br>Mar 18 - : | <b>Time</b> 합하<br>191  |                     |                |                        |             |                 |                |                     |               |                     |    |
| 80  | Overview                   | Previ           | ous Period             | Next Period         |                |                        |             |                 |                |                     |               |                     |    |
| 臣   | Review and Approve Time    |                 |                        |                     |                |                        |             |                 |                |                     |               |                     |    |
| e   | Edit and Approve Time      | > Sea           | rch Criteria           |                     |                | <b>f</b> -             |             |                 |                |                     |               |                     |    |
|     |                            |                 |                        | <b>X</b>            | Select n       | ame of e               | employ      | yee miss        | sing time      | 2.                  |               |                     |    |
| ക്  | Direct Reports             | NOTE: You       | ı can't approve unsubr | nitted hours.       |                |                        |             |                 |                |                     |               |                     |    |
| 000 | Operational Analytics      | 18              |                        | -                   |                | 18                     |             |                 |                | -                   | ].            | -                   |    |
| Ē   | Team Absence Calendar      | All Worke       | ers                    | Workers with Submit | tted Time      | Workers with No Time I | Entered     | Workers with Un | submitted Time | Workers with Alerts |               | Workers with Inc    | 0  |
|     |                            | Time Perio      | d Summary 18 items     |                     |                |                        |             |                 |                |                     |               |                     |    |
|     |                            |                 | /                      |                     | Totals         |                        |             |                 | Break          | down                |               |                     |    |
|     |                            |                 | Worker Name            | Unsubmitted Time    | Submitted Time | Approved Time          | Total Hours | Regular Hours   | Overtime Hours | Doubletime Hours    | Holiday Hours | Paid Time Sc<br>Off | cl |
|     |                            |                 |                        | 0                   | 0              | 0                      | 0           | 0               | 0              | 0                   | 0             | 0                   |    |
|     |                            |                 |                        | 0                   | 0              | 0                      | 0           | 0               | 0              | 0                   | 0             | 0                   |    |
|     |                            |                 |                        | 0                   | 0              | 0                      | 0           | 0               | 0              | 0                   | 0             | 0                   |    |
|     |                            |                 |                        | 2                   | 12             | 1                      |             |                 |                |                     |               | 2                   |    |

### Enter time for worker

#### **Time Entries** Date Range Mar 18 - 24, 2024 Job Title Customer Service Rep You can see PTO View Absence Balances balance here if needed **Period Totals Daily Totals Regular Hours** Monday 0 Holiday Hours Tuesday 0 **Overtime Hours** Wednesday 0 **Double Time Hours** Thursday 0 Time Off Hours 0 Friday Unscheduled PTO Hours Saturday 0 **Unpaid Hours** Sunday 0 Enter time Total Hours here Scheduled Weekly Hours 40 2 Enter Time for Worker

### 6/4/2024

0

0

0

0

0

0

0

0

### Calendar view will show

#### **Enter Time**

| Mon, 3/18<br>Hours: 0 | Tue, 3/19<br>Hours: 0 | Wed, 3/20<br>Hours: 0 | Thu, 3/21<br>Hours: 0 | Fri, 3/22<br>Hours: 0               | Sat, 3/23<br>Hours: 0 | Sun, 3/24<br>Hours: 0                      |
|-----------------------|-----------------------|-----------------------|-----------------------|-------------------------------------|-----------------------|--------------------------------------------|
|                       |                       |                       |                       | Pay date<br>02/26/2024 - 03/10/2024 |                       | Time Period End<br>03/11/2024 - 03/24/2024 |
|                       |                       |                       |                       |                                     |                       |                                            |
|                       |                       |                       |                       |                                     |                       |                                            |
|                       |                       |                       | Click                 |                                     |                       |                                            |
|                       |                       |                       | anywhere in           |                                     |                       |                                            |
|                       |                       |                       | the day you           |                                     |                       |                                            |
|                       |                       |                       | need to add           |                                     |                       |                                            |
|                       |                       |                       | time.                 |                                     |                       |                                            |
|                       |                       |                       |                       |                                     |                       |                                            |
|                       |                       |                       |                       |                                     |                       |                                            |
|                       |                       |                       |                       |                                     |                       |                                            |

### Fill out necessary information \*

| Time Type *                  | Regular Time   | :=          |          |
|------------------------------|----------------|-------------|----------|
| In *                         |                |             |          |
| Out *                        |                |             |          |
| Out Reason 0                 | ut             | •           | <b>`</b> |
| Hours * 0                    | → This will au | to populate |          |
| Details                      |                |             |          |
| Override Rate                | 0              |             |          |
|                              |                | :=          |          |
| Location                     |                | · ]         |          |
| Location Cost Center         |                |             |          |
| Location Cost Center Comment |                |             | L        |

### Clocking will show in calendar view

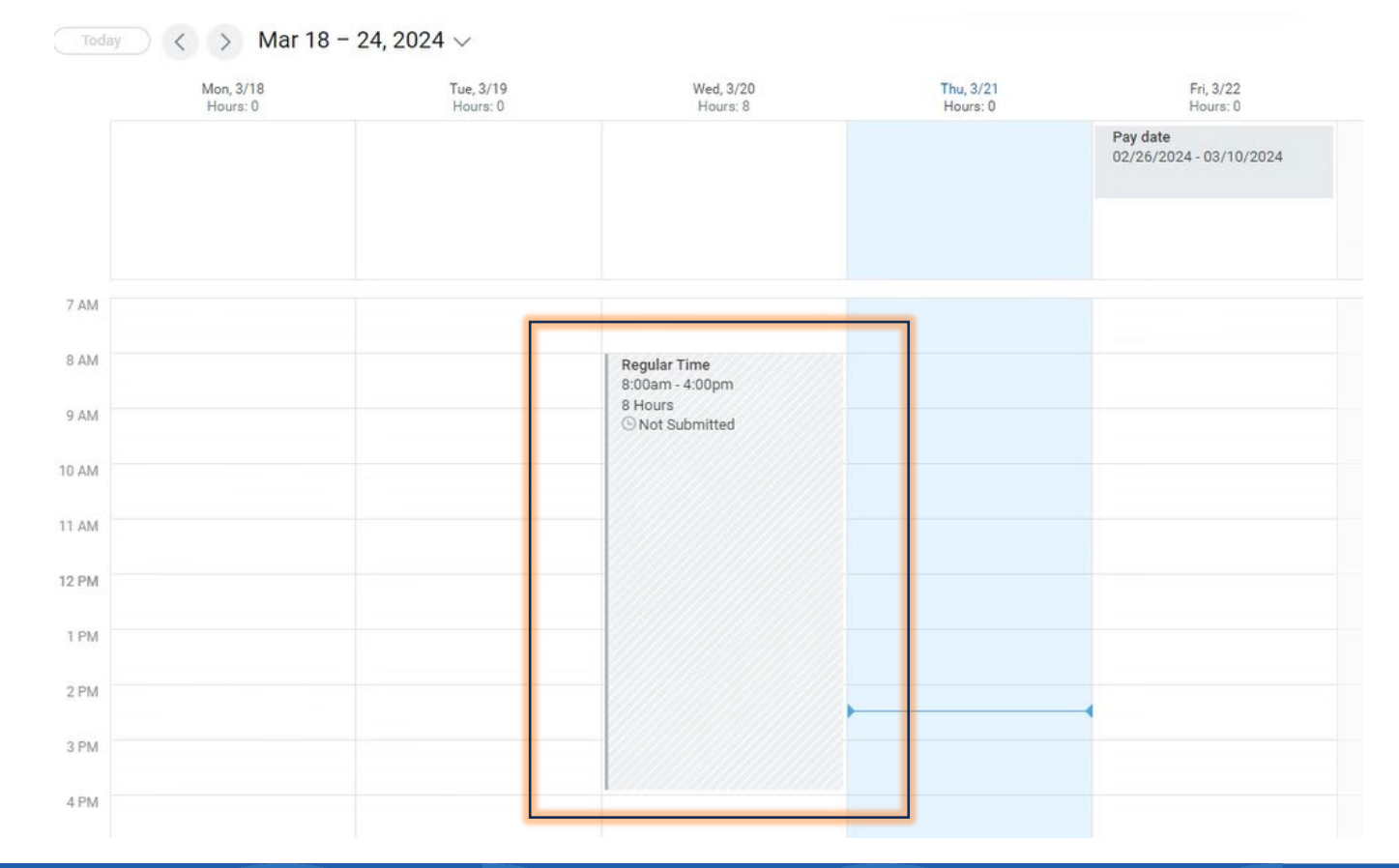